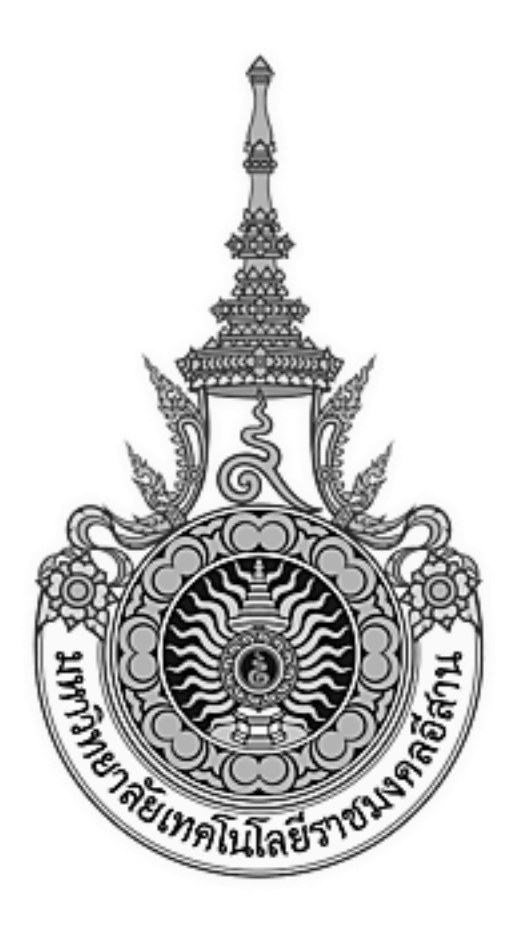

# เอกสารอ้างอิง (SD)

## SD15-14

# คู่มือการใช้งานระบบบริการทั่วไป

(General service system)

มหาวิทยาลัยเทคโนโลยีราชมงคลอีสาน

# สารบัญ

| บทที่ |       | หน้า                          |
|-------|-------|-------------------------------|
| 1.    | หน้า  | จอหลัก3                       |
| 2.    | เมนู: | ปริการทั่วไป                  |
|       | 2.1   | หลักสูตรที่เปิดสอน            |
|       | 2.2   | รายวิชาที่เปิดสอน7            |
|       | 2.3   | สืบค้นตารางเรียนนักศึกษา      |
|       | 2.4   | สืบค้นตารางสอนอาจารย์         |
|       | 2.5   | ปฏิทินการศึกษา                |
|       | 2.6   | ข้อมูลความร่วมมือหน่วยงานอื่น |
| 3.    | เมนู  | ห้องและอุปกรณ์โสต             |
|       | 3.1   | สืบค้นการใช้ห้อง              |
|       | 3.2   | สืบค้นการใช้อุปกรณ์โลต        |
|       | 3.3   | จองการใช้อุปกรณ์โสต           |
| 4.    | ติดต  | ามประเมินผลศิษย์เก่า          |
|       | 4.1   | บันทึกข้อมูลศิษย์เก่า         |
|       | 4.2   | ทำเนียบศิษย์เก่า              |
|       | 4.3   | สถิติศิษย์เก่า                |
| 5.    | การ   | จัดการข้อมูล                  |
|       | 5.1   | บันทึกข่าวประชาสัมพันธ์       |
|       | 5.2   | บันทึกข้อมูลความร่วมมือ       |

## 1. หน้าจอหลัก

|                                         | ปกาวิทยาลัยเทคโนโลยีราชมนคลอี่สาย<br>Rajamangala University of Technology Isan | น ระบบบริการทั่วไป                          |
|-----------------------------------------|--------------------------------------------------------------------------------|---------------------------------------------|
| Friday, October 20, 2006                | วิหยาเขต วิทยาเขตภาคตะวันออกเฉียงเหนือ นครราชสมา 🗹                             | ปีการศึกษา 2549 💙 กาคการศึกษาที่ 1 💙 Log-in |
| 📄 บริการทั่วไป 📼                        | ข่าวประชาสัมพันธ์และประกาศ                                                     |                                             |
| 📄 น้องและอุปกรณ์โสก 📼                   | มหาวิทยาลัยเทคโนโลยีราช                                                        | ณงคล อีสาน                                  |
| 📄 คิดตามประเมินผลศิษย์เก่า <del>ะ</del> | วิทยาเขตภาคตะวันออกเฉียงเห                                                     | เนื้อ นครราชสีมา                            |
|                                         | รายการข่าวประชาสัมพันธ์และประกาศ                                               |                                             |
|                                         | สำคับ ข่าวประชาสัมพันธ์                                                        | รายละเอียด                                  |
|                                         | 1 อาจารย์ มหร. อีสาน นครราชสีมา ชนะเลิศการแข่งขันตอบปัญหาธรรมะระดับประเทศ      | อ่านงายละเมียด                              |
|                                         | 2 THE BEST AND THE BRIGHTEST STUDENT' PROJECT                                  | อ่านรายละเอียด                              |
|                                         | 3 การแข่งขันฝีมือแรงงานเขาวชนนานาชาติ                                          | <mark>อ่านรายละเอียด</mark>                 |
|                                         | 4 ทุนการศึกษา ระดับ Postgraduate studies และทุนการวิจัย                        | อ่านรายละเอียด                              |
|                                         | 5 แผนกวิชาภาษาอังกฤษ เปิดหลักสูตร ภาษาอังกฤษเพื่อชีวิตประจำวัน                 | อ่านรายละเอียด                              |
|                                         | 6 ประกวดภาพถ่าย (กองพัฒนานักศึกษา)                                             | อ่านงามละเอียด                              |
|                                         | 7 โครงการจัดซื้อคอมพิวเตอร์โน้ตบุ๊กเพื่อการศึกษา (กองพัฒนานักศึกษา)            | อ่านรายละเอียด                              |
|                                         |                                                                                |                                             |
|                                         |                                                                                |                                             |
|                                         |                                                                                |                                             |

#### รูป : หน้าจอหลัก

จะเริ่มต้นที่หน้าข่าวประชาสัมพันธ์ของ มหาวิทยาลัย สามารถดูรายละเอียดของข่าว จากหัวข้อข่าว ดังต่อไปนี้

ประกอบไปด้วย เมนูที่ใช้ในการเปิดหน้าจอโปรแกรมต่างๆ เพื่อการทำงานในระบบต่อไป ประกอบด้วย

📄 บริการทั่วไป

เมนูบริการทั่วไป

สามารถดูโปรแกรมที่เปิดสอน, วิชาที่เปิดสอน, สืบค้นตารางเรียนนักศึกษา, สืบค้นตารางสอนอาจารย์, ปฏิทินการศึกษาประจำปีและข้อมูลความร่วมมือของหน่วยงานอื่น

🗟 น้องและอุปกรณ์โสต

เมนูห้องและอุปกรณ์โสต

สามารถสืบค้นเกี่ยวกับอุปกรณ์การใช้งานของอุปกรณ์โสดและการใช้งานของห้องเรียน

- เมนูติดตามประเมินผลศิษย์เก่า
 สามารถดูข้อมูลของศิษย์เก่าในระดับการศึกษาและสามารถดูได้ทั้งหมด ของวิทยาเขตต่าง และดูสถิติ
 เกี่ยวกับนักศึกษาเก่า

เมื่อทำการ Login เข้าระบบ โดยทำการใส่ User Name และ Password ที่ถูกต้องแล้ว

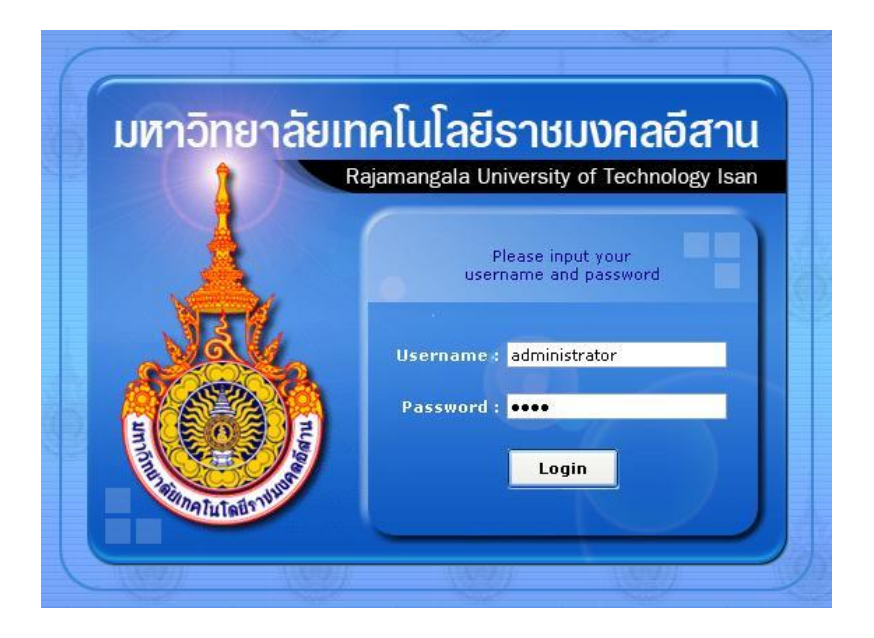

รูป : หน้าจอ Login

จะปรากฏเมนูเพิ่มขึ้นมา 1 เมนู คือ

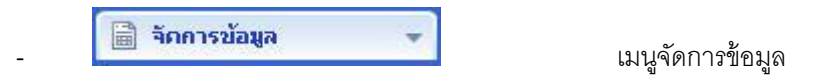

การจักการเกี่ยวกับข้อมูลของการประชาสัมพันธ์และเป็นการบันทึกเกี่ยวกับข้อมูลความร่วมมือของ หน่วยงาน

# 2. เมนูบริการทั่วไป

รายการเมนูในส่วนเมนูบริการทั่วไป ประกอบด้วย

- 2.1 หลักสูตรที่เปิดสอน
- 2.2 รายวิชาที่ปิดสอน
- 2.3 สืบค้นตารางเรียนนักศึกษา
- 2.4 สืบค้นตารางสอนอาจารย์
- 2.5 ปฏิทินการศึกษา
- 2.6 ข้อมูลความร่วมมือหน่วยงานอื่น

- ข้อมูลหลักสูตรที่เปิดสอน
- ข้อมูลรายวิชาที่เปิดสอน
- ข้อมูลตารางเรียนนักศึกษา
- ข้อมูลตารางสอนอาจารย์
- ข้อมูลปฏิทินการศึกษา
- ข้อมูลความร่วมมือหน่วยงาน

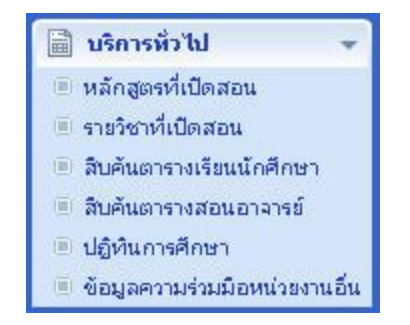

รูป : รายการเมนูย่อยในส่วนเมนูบริการทั่วไป

### 2.1 หลักสูตรที่เปิดสอน

เป็นรายละเอียดหลักสูตรที่เปิดสอน โดยเลือกวิทยาเขต,ภาคการศึกษา/ปีการศึกษาและระดับวุฒิการศึกษาจะ แสดงข้อมูลเกี่ยวกับโปรแกรมและประเภทเวลาเรียนที่เปิดสอน

| วิหยาเร                                  | ๑: วิทยาเขตภาคตะวันออกเฉียงเห | ายาเขตภาคตะวันออกเฉียงเหนือ นคร 🗙  |                 |            |  |  |  |
|------------------------------------------|-------------------------------|------------------------------------|-----------------|------------|--|--|--|
| ภาคการศึกษา/ปีการศึก                     | n: 1/2549 🔽                   |                                    |                 |            |  |  |  |
| ระดับวุฒิการศึก                          | า : ปริญญาตรี                 | ~                                  |                 |            |  |  |  |
| รายการโปรแกรมวิชาที่เปิดสอน              |                               |                                    |                 |            |  |  |  |
| วิทยาเขต                                 | ระภับวุฒิการศึกษา             | โปรเตรมวิชา                        | ประเภทเวลาเรียน | 0          |  |  |  |
| วิทยาเขตภาคตะวันออกเฉียงเหนือ นครราชสัมา | ปริญญาตรี                     | โปรแกรม การตลาด - การบริหารการตลาด | ปกติ            | รายละเอียด |  |  |  |
| วิทยาเขตภาคตะวันออกเฉียงเหนือ นครราชสัมา | ปริญญาตรี                     | โปรแกรม การตลาด - การบริหารการตลาด | ป่าย            | รายละเอียด |  |  |  |
| วิทยาเขตภาคตะวันออกเฉียงเหนือ นครราชสีมา | ปริญญาตรี                     | โปรแกรมวิศวกรรมโทรคมนาคม           | ปกติ            | รายละเอีย  |  |  |  |
| วิทยาเขตภาคตะวันออกเฉียงเหนือ นครราชสัมา | ปริญญาตรี                     | โปรแกรมวิศวกรรมโทรคมนาคม           | บ่าย            | รายละเอียด |  |  |  |
| วิทยาเขตภาคตะวันออกเฉียงเหนือ นครราชสัมา | ปริญญาตรี                     | โปรแกรมวิศวกรรมโทรคมนาคม           | สมหบ (สอา.)     | รายละเอียด |  |  |  |
| วิทยาเขตภาคตะวันออกเฉียงเหนือ นครราชสัมา | ปริญญาตรี                     | โปรแกรมวิชาการบัญชี                | ปกติ            | รายละเอียด |  |  |  |
| วิทยาเขตภาคตะวันออกเฉียงเหนือ นครราชสีมา | ปริญญาตรี                     | โปรแกรมวิชาช่างโยธา                | ปกติ            | รายละเอียด |  |  |  |
| วิหยาเขตภาคตะวันออกเฉียงเหนือ นครราชสีมา | ปริญญาตรั                     | โปรแกรมวิชาช่างก่อสร้าง            | ปกติ            | รายละเอียด |  |  |  |
| วิทยาเขตภาคตะวันออกเฉียงเหนือ นครราชสัมา | ปริญญาตรั                     | โปรแกรมวิชาวิศวกรรมโยธา            | ปกติ            | รายละเอียด |  |  |  |
| วิทยาเขตภาคตะวันออกเฉียงเหนือ นครราชสีมา | ปริญญาตรั                     | โปรแกรมวิชาวิศวกรรมคอมพิวเตอร์     | ปกติ            | รายละเอียด |  |  |  |

รูป : หน้าจอหลักสูตรที่เปิดสอน

### 2.2 รายวิชาที่เปิดสอน

เป็นรายละเอียดรายวิชาที่เปิดสอน โดยเลือก ภาคการศึกษา/ปีการศึกษา, วิทยาเขต, ระดับวุฒิการศึกษา และ คณะจะแสดงข้อมูลรายวิชาที่เปิดสอนในคณะที่เลือก

| สืบคันรายวิชาที่เปิดสอน                      |                                              |                                      |                |                                       |               |
|----------------------------------------------|----------------------------------------------|--------------------------------------|----------------|---------------------------------------|---------------|
| ภาคการศึกษา/ปีการศึกษา :                     | 1/2549                                       |                                      |                |                                       |               |
| ว <mark>ิ</mark> หยาเชต :                    | วิทยาเขตภาคตะวันออกเฉียงเหนือ นคร 💌          |                                      |                |                                       |               |
| ระดับรุฒิการศึกษา :                          | ปริญญาตรี 💽                                  |                                      |                |                                       |               |
| คณะ :                                        | [1700] คณะวิศวกรรมศาสตร์และ 🛛 💌              |                                      |                |                                       |               |
| รายการรายวิชาที่เปิดสอน                      |                                              |                                      |                |                                       |               |
| គណ:                                          |                                              | รายวิชา                              | กลุ่ม<br>เรียน | อาจารย์ผู้สอน                         | จำนวน<br>(คน) |
| [1700] คณะวิศวกรรมศาสตร์และสถาปัตยกรรมศาสตร์ | [01-110-004] มนุษย์กับสัมคม                  | i.                                   | 1              | พรเทพ กิจสมบัติ                       | 40            |
| [1700] คณะวิศวกรรมศาสตร์และสถาปัตยกรรมศาสตร์ | [01-110-005] มนุษย์สัมพันธ์                  |                                      | 1              |                                       | 30            |
| [1700] คณะวิศวกรรมศาสตร์และสถาปัตยกรรมศาสตร์ | [01-110-006] สังคมกับสิ่งแวย                 | [01-110-006] สังคมกับสิ่งแวดล้อม     |                |                                       | 30            |
| [1700] คณะวิศวกรรมศาสตร์และสถาปัตยกรรมศาสตร์ | [01-110-209] สิ่งแวดล้อมศึก                  | [01-110-209] สิ่งแวดล้อมศึกษา        |                |                                       | 30            |
| [1700] คณะวิศวกรรมศาสตร์และสถาปัตยกรรมศาสตร์ | [01-150-352] กฎหมายแรงงา                     | [01-150-352] กฎหมายแรงงาน            |                |                                       | 30            |
| [1700] คณะวิศวกรรมศาสตร์และสถาปัตยกรรมศาสตร์ | [01-210-001] การเขียนรายงานและการใช้ห้องสมุด |                                      | 1              |                                       | 30            |
| [1700] คณะวิศวกรรมศาสตร์และสถาปัตยกรรมศาสตร์ | [01-220-001] จิตวิทยาทั่วไป                  |                                      | 1              |                                       | 30            |
| [1700] คณะวิศวกรรมศาสตร์และสถาปัตยกรรมศาสตร์ | [01-220-009] เทคนิคการพัฒ                    | [01-220-009] เทคนิคการพัฒนาบุคลิกภาพ |                | พรเทพ กิจสมบัติ                       | 30            |
| [1700] คณะวิศวกรรมศาสตร์และสถาปัตยกรรมศาสตร์ | [01-230-001] ปรัชญาเบื้องต้น                 |                                      | 1              | สุนทรากรณ์ มากบุญ,คมกฤช กิจสม<br>หมาย | 30            |
| [1700] คณะวิศวกรรมศาสตร์และสถาปัตยกรรมศาสตร์ | [01-320-003] ภาษาอังกฤษเห                    | คนิค 1                               | 1              | กรรณ์การ์ บัวตูม, กนกอร นักบุญ        | 30            |
| [1700] คณะวิศวกรรมศาสตร์และสถาปัตยกรรมศาสตร์ | [01-320-004] ภาษาอังกฤษเห                    | คนิค 2                               | 1              |                                       | 30            |
| [1700] คณะวิศวกรรมศาสตร์และสถาปัตขกรรมศาสตร์ | [01-320-005] สนหนากาษาอั                     | เกฤษ 1                               | 1              |                                       | 30            |
| [1700] คณะวิศวกรรมศาสตร์และสถาปัตขกรรมศาสตร์ | [01-320-006] สนหนาภาษาอั                     | เกฤษ 2                               | 1              |                                       | 30            |
| [1700] คณะวิศวกรรมศาสตร์และสถาปัตยกรรมศาสตร์ | [01-320-101] ภาษาอังกฤษ 1                    |                                      | 1              |                                       | 30            |
| [1700] คณะวิศวกรรมศาสตร์และสถาปัตยกรรมศาสตร์ | [01-610-003] แบดมินตัน                       |                                      | 1              |                                       | 30            |
| [1700] คณะวิศวกรรมศาสตร์และสถาปัตยกรรมศาสตร์ | [04-120-201] ทฤษฎีโครงสร้า                   | a                                    | 1              | MANAMI FUKUMOTO                       | 30            |
| [1700] คณะวิศวกรรมศาสตร์และสถาปัตยกรรมศาสตร์ | [04-140-201] การสำรวจ                        |                                      | 1              |                                       | 30            |

รูป : หน้าจอรายวิชาที่เปิดสอน

#### 2.3 สืบค้นตารางเรียนนักศึกษา

เป็นรายละเอียดการสืบค้นตารางเรียนนักศึกษา โดยค้นหาจากภาคเรียน หรือรหัส,ชื่อ-นามสกุลแล้วกดค้นหา จะแสดงตารางเรียนของนักศึกษาคนนั้น แล้วยังสามารถพิมพ์ตารางสอนได้

| สืบคันตารางเรี      | ยนนักศึกษา                                                 |                                                              |                                                               |                                                                |                   |                                                              |          |                                                               |                                                                              |                                                                              |
|---------------------|------------------------------------------------------------|--------------------------------------------------------------|---------------------------------------------------------------|----------------------------------------------------------------|-------------------|--------------------------------------------------------------|----------|---------------------------------------------------------------|------------------------------------------------------------------------------|------------------------------------------------------------------------------|
|                     | วิหยาเขต :                                                 | วิทยาเขตขอนแ                                                 | .ก่น                                                          | *                                                              |                   | ภา                                                           | คเรียน : | 1/2549                                                        |                                                                              | 1                                                                            |
|                     | รหัสนักศึกษา :                                             | 4932010120                                                   | 07-9                                                          |                                                                |                   | ชื่อ - นา                                                    | มสกุล :  | [                                                             |                                                                              |                                                                              |
|                     |                                                            |                                                              |                                                               |                                                                | ค้นหา             | ٦                                                            |          |                                                               |                                                                              |                                                                              |
| 5240250252 NZ       | -                                                          |                                                              |                                                               | _                                                              |                   | 5                                                            |          |                                                               |                                                                              |                                                                              |
| 3 1811 1311 13 1963 | 20                                                         |                                                              | บนาวิทยาลัยเทศ                                                | บับโอยี่ราชเหตออื่อ                                            | กม วิทยาเคตอา     | ลตะวันออกเอียงหนือ 1                                         | ดรราชสีบ | •                                                             |                                                                              |                                                                              |
|                     |                                                            |                                                              | APITTPIA INALPIP                                              | กาคเรียน 1/2                                                   | 549 ระดับวฒิก     | เรศึกษา ปวส.                                                 |          |                                                               |                                                                              |                                                                              |
|                     |                                                            |                                                              |                                                               | โปรแกร                                                         | มวิชาช่างโยธา ชื่ | นบีที่ 1                                                     |          |                                                               |                                                                              |                                                                              |
|                     |                                                            |                                                              |                                                               | นักศึกษา [4932(                                                | 01012007-9]       | บุญเรือง สมภักดี                                             |          |                                                               |                                                                              |                                                                              |
| วัน∖ดาบ             | 1                                                          | 2                                                            | 3                                                             | 4                                                              | 5                 | 6                                                            | 7        | 8                                                             | 9                                                                            | 10                                                                           |
| อาทิตย์             |                                                            |                                                              |                                                               |                                                                |                   | 13 L                                                         |          |                                                               |                                                                              | 0                                                                            |
| ฉันทร์              | [301320101]<br>ภาษาอังคฤษ 1<br>ห้อง 125<br>ชัตติย ชมพูดงศ์ |                                                              | [313080040]<br>ฟิสิกส์ห่วไป<br>ห้อง 133<br>MANAMI<br>FUKUMOTO | [313080040]<br>พิสิกส์ห่ว่าป<br>ห้อง 133<br>MANAMI<br>FUKUMOTO |                   |                                                              |          |                                                               |                                                                              |                                                                              |
| อังคาร              |                                                            |                                                              |                                                               |                                                                |                   |                                                              |          |                                                               | [301120001]<br>การพัฒนาคุณภาพ<br>ขีวิตและสงคม<br>ห้อง 14210<br>บุญมี ด้วงนิล | [301120001]<br>การพัฒนาคุณภาพ<br>ชีวิตและสงคม<br>ห้อง 14210<br>บุญมี ด้วงนิล |
| শূচ                 |                                                            | [304131101]<br>ปฏิปติงานโยธา 1<br>ห้อง 222<br>พิทยา ภูผิวโคค | [304131101]<br>ปฏิปติงานโยธา 1<br>ห้อง 222<br>พิศยา ภูผิวโคค  |                                                                |                   | [304131101]<br>ปฏิปติงานโยธา 1<br>ห้อง 5001<br>พิทยา ฏผิวโคก |          |                                                               |                                                                              |                                                                              |
| พฤหัสบดี            |                                                            |                                                              |                                                               |                                                                |                   |                                                              |          | (304100101)<br>คลศาสตร์โศวกรรม<br>ห้อง 325<br>เสกสรร พลสุวรรณ | [304100101]<br>กลศาสตร์วิศวกรรม<br>ห้อง 325<br>เสกสรร พลสุวรรณ               | [304101102]<br>คอนกรีต<br>เทคโนโลยี<br>ห้อง 15106<br>แสน อุ่นจันที           |
| ศุกร์               |                                                            |                                                              |                                                               |                                                                |                   |                                                              |          |                                                               |                                                                              |                                                                              |
| เสาร์               |                                                            |                                                              |                                                               |                                                                |                   |                                                              |          |                                                               |                                                                              |                                                                              |

รูป : หน้าจอสืบค้นตารางเรียนนักศึกษา

#### 2.4 สืบค้นตารางสอนอาจารย์

เป็นรายละเอียดการสืบค้นตารางสอนอาจารย์ โดยค้นหาจากวิทยาเขต, ระดับวุฒิการศึกษา, ภาเรียน/ปี การศึกษา, รหัสอาจารย์และชื่อของอาจารย์ จะแสดงข้อมูลการสอนของอาจารย์ท่าน และยังสามารถพิมพ์ ตารางสอนของอาจารย์ในแต่ ละวันได้

|            | วิหายาเขต :                                       | วิหยาเขต   | กาคตะวันออกเฉียงเหนือ นคร                                  | *                                                          | ระดับวุฒิการศึกษา :         | ปริญญาตรี               | * |
|------------|---------------------------------------------------|------------|------------------------------------------------------------|------------------------------------------------------------|-----------------------------|-------------------------|---|
| กาศ        | แร <mark>ียน/ปีการศึกษา</mark> :                  | 1/2549     |                                                            | รหั                                                        | สอาจารย์ - ชื่อ - นามสกุล : | [3004]สุนทรากรณ์ มากบุญ | ~ |
| แการการางส | อน                                                |            |                                                            |                                                            |                             |                         |   |
|            |                                                   |            | มหาวิทยาลัยเทคโนโลย์                                       | ราชมงคล อีสาน วิทยาเขตภาคต:                                | ะวันออกเฉียงเหนือ นครราชสัง | มา                      |   |
|            |                                                   |            | ภาค                                                        | เรียน 1/2549 ระดับวุฒิการศึกษ                              | า ปริญญาตรี                 |                         |   |
|            |                                                   |            |                                                            | อาจารย์ [3004] สุนทรากรณ์ ม                                | กกนุญ                       |                         |   |
| วัน∖ดาบ    | 1                                                 |            | 2                                                          | 3                                                          | 4                           | 5                       | 6 |
| อาทิตย์    | [13-020-122]<br>ปฏิบัติการเคมีสำเ<br>ห้อง 01403/1 | เร้บวิศวกร | [13-020-122]<br>ปฏิบัติการเคมีสำหรับวิศวกร<br>ห้อง 01403/1 | [13-020-122]<br>ปฏิบัติการเคมีสำหรับวิศวกร<br>ห้อง 01403/1 |                             |                         |   |
| ฉันหร์     |                                                   |            |                                                            |                                                            |                             |                         |   |
| อังคาร     |                                                   |            |                                                            |                                                            |                             |                         |   |
| ηs         |                                                   |            |                                                            |                                                            |                             |                         |   |
| พฤหัสบดี   |                                                   |            |                                                            |                                                            |                             |                         |   |
| ศุกร์      |                                                   |            |                                                            |                                                            |                             |                         |   |
| เสาร์      |                                                   |            |                                                            |                                                            |                             |                         |   |

รูป : หน้าจอสืบค้นตารางสอนอาจารย์

#### 2.5 ปฏิทินการศึกษา

เป็นรายละเอียดปฏิทินการศึกษา โดยสืบค้นจาก วิทยาเขต, ภาคการศึกษา/ปีการศึกษา และระดับวุฒิ การศึกษา จะแสดงรายละเอียดเกี่ยวกับการศึกษา เช่น วันเปิดภาคเรียน วันลงทะเบียน วันประกาศผล เป็นต้น

|               | วิทยาเขต :               | วิหยาเขตภาคตะวันออกเฉียงเหนือ นคร 🗙 |                           |
|---------------|--------------------------|-------------------------------------|---------------------------|
|               | ภาคการศึกษา/ปีการศึกษา : | 1/2549                              |                           |
|               | ระดับวุฒิการศึกษา :      | ปาส. 💌                              |                           |
| รายการปฏิพินก | ารศึกษา                  |                                     |                           |
| สำคับที่      | วันที่                   |                                     | รายการ                    |
| 1             | 04/09/2549 - 04/09/2549  |                                     | วันเปิดกาคการศึกษา        |
| 2             | 16/09/2549 - 16/09/2549  |                                     | วันสอบปลายภาค             |
| 3             | 16/09/2549 - 16/09/2549  |                                     | วันสอบภาคกลาง             |
| 4             | 19/09/2549 - 06/10/2549  |                                     | ลงหะเบียนแบบรายวิชา(ปวส.) |
| 5             | 26/09/2549 - 30/09/2549  |                                     | เพิ่มลดรายวิชา(ปวส.)      |
| 6             | 28/09/2549 - 18/09/2549  |                                     | ลงหะเบียนแบบกระเช้า(ปวส.) |
| 7             | 24/10/2549 - 28/10/2549  |                                     | ถอนวิชาเรียน(ปวส.)        |

#### รูป : หน้าจอปฏิทินการศึกษา

#### 2.6 ข้อมูลความร่วมมือหน่วยงานอื่น

| ٦   | ครงการความร่วมมือระหว่       | างหน่วยงาน                                                                                           |                                                                                                    |                                |                                                                                                    |
|-----|------------------------------|----------------------------------------------------------------------------------------------------|----------------------------------------------------------------------------------------------------|--------------------------------|----------------------------------------------------------------------------------------------------|
|     |                              |                                                                                                    | มหาวิทยาลัยเทคโนโลยีราชมงคล อีสาน                                                                                                    |                                |                                                                                                    |
|     |                              |                                                                                                    | วิหยาเขตภาคตะวันออกเฉียงเหนือ นครราชสัมา                                                                                                    |                                |                                                                                                    |
| 5   | ายการโครงการความร่วมมือ      | ระหว่างหน่วยงาน                                                                                      |                                                                                                    |                                |                                                                                                    |
| 1   | 2                            |                                                                                                    |                                                                                                    |                                |                                                                                                    |
| ក់។ | คับ หน่วยงาน<br>สนับสมุท     | โครงการความร่วมมือ                                                                                   | รายละเอียกโครงการ                                                                                                    | หน่วยงาน<br>คำเนินงาน          | นบ่วยงาน<br>เข้าร่วมโตรงการ                                                                                                    |
|     | 1 องค์การสหประชาชาติ<br>2222 | โครงการความร่วมมือ ระบบ โคราช                                                                        | 01234567890 01234567890 01234567890 01234567890<br>01234567890 01234567890 01234567890 01234567890<br>01234567890 01234567890 01234567890 01234567890<br>01234567890 01234567890 01234557890 01234567890                                                    | [1120] กองคลัง<br>11111        | กรมส่งเสริมกายใน<br>กรมส่งเสริมการส่งออก<br>กรมการค้าต่างประเทศ                                                                                                |
|     | 2                            | โครงการแลกเปลี่ยนบุคลากรและนัก<br>ศึกษา                                                              | SFU ส่งนักศึกษาฝึกภาคสนามที่ PSU ระชะเวลา 2 สัปดาห์ และ<br>SFU รับบุคลากร PSU ศึกษาดูงาน ณ SFU เป็นเวลา 3 สัปดาห์                                                                                                    | [1400] สถาบันวิจัยและ<br>พัฒนา | Simon Fraser University,<br>Canada                                                                                                    |
|     | 3                            | ความร่วมมือระหว่างสถาบันการศึกษา<br>ในพื้นที่โครงการสามเหลี่ยม เศรษฐกิจ<br>อินโดเซีย มาเลเซีย และไทย | ความร่อมมือระหว่างสถาบันการศึกษาในพื้นทั่โครงการสามเหลี่ขม<br>เศรษฐกิจ อินโตเชีย มาเลเซีย และไทย (IMT-GT UNINET)<br>กิจกรรม: แลกเปลี่ยนนึกศึกษาและบุคลากร ทำวิจัยร่วม ประชุม<br>สัมมนา                                                                      | ศูนย์ IMT-GT Studies<br>Center | มหาวิทยาลัยสงขลานครินทร์<br>มหาวิทยาลัยทักษิณ                                                                                                    |
|     | 4                            | ความร่วมมือกับมหาวิทยาลัยในประเทศ<br>สาธารณรัฐประชาชนจิน                                             | ความร่วมมือกับมหาวิทขาลัยในประเทศสาธารณรัฐประชาชนฉีน<br>ก็จกรรม: ศึกษาดูงานและเชิญมาสอนในรูปของการแลกเปลี่ยน<br>บุคลากร เจรจาความร่วมมือในรูปของการแลกเปลี่ยนผู้บริหาร การ<br>ศึกษาวิจัย มีกจานและทัศนศึกษาของนักศึกษาแลกเปลี่ยน การทำ<br>วิจัยร่วมร่วม     |                                | Yunnan College of<br>Thaditional Chinese<br>Medicine<br>South China Agricultural<br>University<br>Universitas Andalas and<br>Electrical Engineering            |
|     | 5                            | English Camp                                                                                         | นักศึกษาจากมหาวิทยาลัยที่เข้าร่วมโครงการร่วมออกค่ายกับนัก<br>ศึกษาของมหาวิทยาลัย ณ สถานที่ด่างๆ ที่เป็นแหล่งห่องเที่ยว<br>กำหนดสถานการณ์ให้นักศึกษาได้เรียบรู้การให้ภาษาอังกฤษใน<br>ซึ่งไดประวำวัน แลกเปลี่ยนประสบการณ์และเสริมสร้างความสัมพันธ์<br>ร่วมกัน | [1400] สถาบันวิจัยและ<br>พัฒนา | มหาวิทยาลัยทักษิณ<br>Universiti Utara Malaysia<br>Universiti Teknologi MARA<br>Universitas Sumatera<br>Utara<br>Universitas Syiah Kuala<br>Universitas Andalas |

รูป : หน้าจอข้อมูลความร่วมมือหน่วยงานอื่น

## 3. เมนูห้องและอุปกรณ์โสต

รายการเมนูในส่วนเมนูห้องและอุปกรณ์โสต ประกอบด้วย

- 3.1 สืบค้นการใช้ห้อง
- 3.2 สืบค้นการใช้อุปกรณ์โสต
- 3.3 จองการใช้อุปกรณ์โสต
- ข้อมูลการใช้ห้อง
- ข้อมูลการใช้อุปกรณ์โสต
- ทำการจองการใช้อุปกรณ์โสต
- น้องและอุปกรณ์โสก
   สิบค้นการใช้ห้อง
   สิบค้นการใช้อุปกรณ์โสต
   จองการใช้อุปกรณ์โสต

รูป : รายการเมนูย่อยในส่วนเมนูบริการทั่วไป

#### 3.1 สืบค้นการใช้ห้อง

เป็นรายละเอียดการใช้ห้อง โดยสืบค้นจาก วิทยาเขต, อาคารและห้อง ว่ามีการใช้งานในห้องต่างๆ ในวัน เวลา และโดยการสอนของวิชาอะไร

| วหยาเซต:                               | วิทยาเขตภาคตะวันออกเฉียงเหนือ นครราชสีมา                       | ×                                                                                                    |
|----------------------------------------|----------------------------------------------------------------|----------------------------------------------------------------------------------------------------|
| อาคาร :                                | อาคาร 1 (คณะบริหารธุรกิจ) 🛛 💌                                  |                                                                                                    |
| พ้อง :                                 | พ้อง 01403/1 💌                                                 |                                                                                                    |
| รายการการของานผอง สาหรับการ(รยบ การสอบ |                                                                |                                                                                                    |
|                                        | เวลา<br>(เริ่มตั้น - สิ้นสุด)                                  | วิชา - กลุ่มเรียน                                                                                               |
| วัน                                    | เวลา<br>(เริ่มเกัน - สิ้นสุก)<br>08:00 - 09:00                 | วิชา - กลุ่มเรียน<br>[13-020-122] ปฏิบัติการเคมีสำหรับวิศวกร - 1                                                |
| วัน<br>วาทิตย์<br>วาทิตย์              | เวลา<br>(เริ่มตับ - สิ้นสุก)<br>08:00 - 09:00<br>09:00 - 10:00 | วิชา - กลุ่มเรียน<br>[13-020-122] ปฏิบัติการเคมีสำหรับวิศวกร - 1<br>[13-020-122] ปฏิบัติการเคมีสำหรับวิศวกร - 1 |

รูป : หน้าจอการสืบค้นการใช้ห้อง

#### 3.2 สืบค้นการใช้อุปกรณ์โสต

เป็นรายละเอียดการใช้อุปกรณ์โสต โดยสืบค้นจาก วิทยาเขต, อุปกรณ์โสต ว่ามีใครเป็นผู้มาจองอยู่ ในวัน ใดบ้าง แล้วจองอะไร

| วิทยาเขต :                    | วิหยาเขตกา | คตะวันออกเฉียงเหนือ นคร 😒 | หน่วยงาน/คณะ:       | [1800] คณะศิลปกรรมและออกแ | บบอุ 🛩          |
|-------------------------------|------------|---------------------------|---------------------|---------------------------|-----------------|
| ประเภทอุปกรณ์ :               | กรุณาเลีย  | an 💌                      | อุปกรณ์โสต :        | 1801                      | ~               |
| รายการการใช้งานอุปกรณ์โสต     |            |                           |                     |                           |                 |
| หน่วยงาน/คณะ                  |            | ประเภทอุปกรณ์             | ลุปกรณ์โสก          | การใช้งาน                 | วันที           |
| 1800] คณะศิลปกรรมและออกแบบอุต | สาหกรรม    | อุปกรณ์ประจำคณะ           | [4] เครื่องฉายสไลด์ | ຈອນ                       | 20 ตุลาคม 2549  |
| 18001 คณะสิลปกรรมและกอกแบบกต  | สาหกรรม    | อปกรณ์ประจำคณะ            | [4] เครื่องฉายสไลด์ | 904                       | 14 กันยายน 2549 |

### รูป : หน้าจอการสืบค้นการใช้อุปกรณ์โสต

#### 3.3 จองการใช้อุปกรณ์โสต

เป็นการทำการจองการใช้อุปกรณ์โสต ทำการจองโดยวิทยาเขต, หน่วยงาน/คณะ, อุปกรณ์ และสถานะ จะเป็น การบันทึกข้อมูลการจอง, การเบิก และการคืนของอุปกรณ์นั้นๆ

| วิหยาเชต :                                   | วิหยาเขตภาคตะวันเ                                                                               | ออกเฉียงเหนื | อ นครราชสีมา   | *          |            |         |              |          |          |
|----------------------------------------------|-------------------------------------------------------------------------------------------------|--------------|----------------|------------|------------|---------|--------------|----------|----------|
| หน่วยงาน/คณะ :                               | [1700] คณะวิศวก                                                                                 | รรมศาสตร์แล  | จะสถาปัตยกรรมค | 1- 🗸       |            |         |              |          |          |
| อุปกรณ์ :                                    | 1700001                                                                                         |              |                | ~          |            |         |              |          |          |
| สถานะของอุปกรณ์ :                            | <ul> <li>๎๛ ทั้งหมด ◯ ขกเล็กการจอง ◯ ได้รับอุปกรณ์คืนแล้ว</li> <li>◯ จอง ◯ เบิกไปใช้</li> </ul> |              |                |            |            |         |              |          |          |
| รายการการใช้งานอุปกรณ์                       |                                                                                                 |              |                |            |            |         |              |          |          |
| หบ่วยงาน/คณะ                                 | วันที่จอง                                                                                       | จองโกย       | วันที่เบิกใช้  | เบิกใช้โดย | วันที่ดื่น | ดื่นโภย | สถานะอุปกรณ์ | หมายเหตุ | เท้ไข    |
| [1700] คณะวิศวกรรมศาสตร์และสถาปัตยกรรมศาสตร์ | 20/10/2549                                                                                      | Tester       |                |            |            |         | 201          |          | แค้ไข ลบ |

รูป : หน้าจอการจองการใช้อุปกรณ์โสต

## 4. ติดตามประเมินผลศิษย์เก่า

รายการเมนูในส่วนเมนูติดตามประเมินผลศิษย์เก่า ประกอบด้วย

- 4.1 บันทึกข้อมูลศิษย์เก่า
- 4.2 ทำเนียบศิษย์เก่า
- 4.3 สถิติศิษย์เก่า

- ทำการบันทึกข้อมูลศิษย์เก่า
- ข้อมูลทำเนียบศิษย์เก่า
- ข้อมูลสถิติศิษย์เก่า

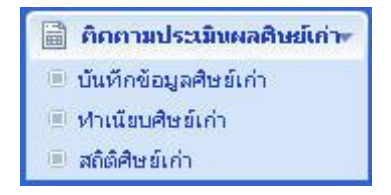

รูป : รายการเมนูย่อยในส่วนเมนูติดตามประเมินผลศิษย์เก่า

### 4.1 บันทึกข้อมูลศิษย์เก่า

เป็นการทำการบันทึกข้อมูลศิษย์เก่า โดยการค้นหาจากรหัสบัตรประชาชน หรือ ชื่อ – นามสกุล จะเป็นการ บันทึกข้อมูลเกี่ยวกับ ศิษย์เก่าที่จบไปแล้วว่ามีการทำงานหรือยัง หรือศึกษาต่อ อยู่ในประเทศหรือต่างประเทศ ถ้า ทำงานแล้วเงินเดือนอยู่ในเกณฑ์ใด

|          |                                   |                  |               |                         |               |                  | A          |                                |          |
|----------|-----------------------------------|------------------|---------------|-------------------------|---------------|------------------|------------|--------------------------------|----------|
| บันทึ    | กข้อมูลศิษย์เก่า                  |                  |               |                         |               |                  |            |                                |          |
|          | หมายเลร                           | ขบัตรประชาชน :   | 1309900222    | 062                     |               |                  |            |                                |          |
|          |                                   | ชื่อ - นามสกุล : |               |                         |               |                  |            |                                |          |
|          |                                   |                  |               | ค้นหาศิ                 | ษย์เก่า       |                  |            |                                |          |
| รายกา    | รข้อมูลดิษย์เก่า                  |                  |               |                         |               |                  |            |                                |          |
|          |                                   | ชื่อ - นามสกุล : | สุพรรณิการ์   |                         |               | สมวงศ์           |            |                                |          |
|          | หมายเลร                           | ขบัตรประชาชน :   | 1309900222    | 309900222062            |               |                  |            |                                |          |
|          |                                   | สถานะปัจจุบัน :  | 💿 ฟางานแล้ว   | ⊛ ห่างานแล้ว ◯ ศึกษาต่อ |               |                  |            |                                |          |
| หือยู่ ( | ที่สามารถติดต่อได้)               |                  |               |                         |               |                  |            |                                |          |
|          | บ้านเลขที่ :                      | 55/4             |               |                         |               | หมู่ที่ :        |            |                                |          |
|          | 1693 :                            | รุ่งเรือง        |               |                         |               | ถนน :            |            |                                |          |
|          | จังหวัด : นครนายก                 |                  |               |                         |               | อำเภอ :          | อำเภอองครั | กษ์ 💌                          |          |
|          | ຜ່ານລ :                           | ตำบลบางสมบูร     | ณ์ 💌          |                         |               | รหัสไปรษณีย์ :   | 26120      |                                |          |
|          | โทรศัพท์ :                        | 014521458        |               |                         |               | โทรศัพท์มือถือ : | 03254875   | 1                              |          |
| รายกา    | รข้อมูลการสำเร็จการศึกเ           | ษา               |               |                         |               |                  |            |                                |          |
| สำคับ    | รนัสนักศึกษา<br>(ส่าเร็จการศึกษา) | ระกับๅฒิการเ     | ลึกษา         | คณะ / สาร               | ขาวิชา        | រែ៤              | มาิชา      | ปีการศึกษา<br>(สาเร็จการศึกษา) |          |
| 1        | 491504013414-5                    | ปริญญาต          | รี ค          | ณะบริหารธุรกิจ/สาร      | ขาวิชาการตลาด | โปรแกรมวิชา      | าการตลาด   |                                | ພ້ຳໄໝ ລນ |
| 2        |                                   |                  |               |                         |               |                  |            |                                | ແມ້ໃນ ຂນ |
| รายก     | ารการทำงาน                        |                  |               |                         |               |                  |            |                                |          |
|          |                                   | ชื่อบริษัท :     | กรมประกันภัย  | จังหวัดนครนายก          |               |                  |            |                                |          |
|          | ประ                               | ะเภทการทำงาน :   | 📀 ในประเทศ    | 🔘 ระหว่างปร             | ะเทศ          |                  |            |                                |          |
|          |                                   | ประเภทอาชีพ :    | รับราชการ     |                         | *             |                  |            |                                |          |
|          |                                   | รายได้ :         | 🔘 ไม่มีรายได้ | i-0 บาห/ปี              |               |                  |            |                                |          |
|          |                                   |                  | ⊙ < 150,0     | 00 บาท/ปี               |               |                  |            |                                |          |
|          |                                   |                  | 0150,000      | -300,000 บาห/ปี         | 1             |                  |            |                                |          |
|          |                                   |                  | ○ > 300,0     | 00 บาท/ปี               |               |                  |            |                                |          |
|          |                                   |                  | 🔘 ใม่ระบุ     |                         |               |                  |            |                                |          |
|          |                                   |                  | เพื่          | u   a                   | u             | บันทึก           |            |                                |          |
|          |                                   |                  |               |                         |               |                  |            |                                |          |

รูป : บันทึกข้อมูลศิษย์เก่า

#### 4.2 ทำเนียบศิษย์เก่า

เป็นการแสดงข้อมูล ศิษย์เก่าของวิทยาเขต ที่เลือกจะแสดงทั้งหมดหรือจะแสดงตามระดับวุฒิการศึกษาว่า ข้อมูลศิษย์เก่าของในระดับวุฒิการศึกษานั้นๆ มีใครบ้าง จะแสดงชื่อ – สกุล ที่อยู่ และเบอร์ที่สามารถติดต่อได้

| ท่าเนียบดินย์เก่า                                     |                       |                                                                                             |                              |                       |            |                    |                                   |
|-------------------------------------------------------|-----------------------|---------------------------------------------------------------------------------------------|------------------------------|-----------------------|------------|--------------------|-----------------------------------|
| วิทยาเขต : วิทยาเขตภาคตะวันออกเฉียงเหนือ นครราชสีมา 💉 |                       |                                                                                             |                              |                       |            |                    |                                   |
|                                                       | ระดับวุฒิการศึกษา (สำ | เร็จการศึกษา) :                                                                             | ทั้งหมด                      | *                     |            |                    |                                   |
| ฟาเนียมดิษย์เก่า                                      |                       |                                                                                             |                              |                       |            |                    |                                   |
| สำคับ                                                 | ชื่อ - บามสกุล        |                                                                                             | ที่อะ                        | ŧi                    | โหรศัพท์   | โพรศัพท์<br>มือถือ | ระคับการศึกษา<br>(สำเร็จการศึกษา) |
| 1                                                     | กาญจนา แสนมั          | บ้านเลขที่ 1587<br>นครราชสีมา 30                                                            | /1 หมู่ 2 ตำบลโคกสูง<br>000  | อำเภอเมือง จังหวัด    | 0225487915 | 125487225          | ปริญญาตรี                         |
| 2                                                     | ศิรินทรา ชาวระ        | บ้านเลขที่ 897<br>นครราชสีมา 30                                                             | หมู่ 8 ตำบลขามเฒ่า ฮ่<br>160 | ว่าเภอโนนสูง จังหวัด  | 9872548755 | 1548754958         | ปริญญาตรี                         |
| 3                                                     | พัชรี มหามาตย์        | บ้านเลขที่ 55/28 ตำบลขามสมบูรณ์ อำเภอคง จังหวัดนครราชสัมา 30260                             |                              |                       | 0815425487 | 02154875           | ปริญญาตรี                         |
| 4                                                     | มาโนช หมอนไหม         | บ้านเลขที่ 548/4 หมู่ 8 ชอยเจริญวัฒนา ตำบลจระเข้หิน อำเภอ<br>ครบุรี จังหวัดนครราชสีมา 30250 |                              |                       | 4224121212 | 0514143156         | ปวส.                              |
| 5                                                     | สุพรรณิการ์ สมวงศ์    | บ้านเลขที่ 55/4 ซอยรุ่งเรือง ตำบลบางสมบูรณ์ อำเภอองครักษ์ จังหวัด<br>นครนายก 26120          |                              |                       | 014521458  | 032548751          | ปริญญาตรี                         |
| 6                                                     | ชินวัฒน์ เขือนอก      | บ้านเลขที่ 128/1 ตำบลหนองพลวง อำเภอจักราช จังหวัด<br>นครราชสีมา 30230                       |                              |                       | 021548754  | 0854218548         | ปริญญาตรั                         |
| 7                                                     | ก็ตติภพ ป้อมกฤษณ์     | บ้านเลขที่ 78 หมู่ 2 ซอยวัฒนา ตำบลหนองไผ่ อำเภอชุมแพ จังหวัด<br>ขอนแก่น 40130               |                              |                       | 0215487541 | 0821542152         | ปริญญาตรี                         |
| 8                                                     | สุวัฒน์ พันธุรัตน์    | บ้านเลขที่ 124/3 หมู่ 2 ตำบลบ้านหว้า อำเภอเมือง จังหวัดขอนแก่น 40000                        |                              |                       | 0125412243 |                    | ปริญญาตรั                         |
| 9                                                     | ชโรจน์ สารา           | บ้านเลขที่ 154 ตำบลโพนทอง กึ่งอำเภอสัดา จังหวัดนครราชสีมา 30430                             |                              |                       | 0215487445 |                    | ปริญญาตรี                         |
| 10                                                    | สิริวิการ์ จรรยาเจริญ | บ้านเลขที่ 1549/2 หมู่ 2 ตำบลดูนสาด อำเภอกระนวน จังหวัด<br>ขอนแก่น 40170                    |                              |                       | 0215487525 |                    | ปริญญาตรี                         |
| 11                                                    | อาสา พยัคมะเริง       | บ้านเลขที่ 1254/8 หมู่ 11 ตำบลหัวยเดย กิ่งอำเภอซำสูง จังหวัด<br>ขอนแก่น 40170               |                              |                       |            |                    | ปริญญาตรี                         |
| 10                                                    |                       | บ้านเลขที่ 158                                                                              | หม่ 3 ตำบลโพนทอง ก็          | าึ่งอำเภอสีดา จังหวัด |            |                    |                                   |
|                                                       |                       |                                                                                             |                              |                       |            |                    | 📢 Local intranet                  |

#### รูป : ทำเนียบศิษย์เก่า

#### 4.3 สถิติศิษย์เก่า

เป็นหน้าจอแสดงสถิติศิษย์เก่า ว่าจบไปแล้วทำอะไรต่อบ้าง ของวิทยาเขตต่างๆ ว่าทำงานหรือศึกษาต่อในประเทศ หรือต่างประเทศ มีรายได้ที่ในเกณฑ์ใดและส่วนใหญ่ไปประกอบอาชีพใดบ้าง

| สถิติค้ายย์เก่า                          |                          |            |          |            |   |  |
|------------------------------------------|--------------------------|------------|----------|------------|---|--|
| តពិចំ                                    | 💿 การทำงาน / การศึกษาต่อ |            |          |            |   |  |
|                                          | 🔿 รายได้                 |            |          |            |   |  |
|                                          | 🔿 ประเภทอาชีพ            |            |          |            |   |  |
| สติทิศิษย์เก่า การห้างาน/การศึกษาก่า     |                          |            |          |            |   |  |
|                                          | ท่า                      | งาน        | ศึกษาต่อ |            |   |  |
| วิทยาเขต                                 | ใบประเทศ                 | ค่างประเทศ | ใบประเทศ | ต่างประเทศ |   |  |
| วิทยาเขตภาคตะวันออกเฉียงเหนือ นครราชสีมา | 11                       | 0          | 2        | 0          |   |  |
| วิทยาเขตสุรินทร์                         |                          | 0          | 0        | 0          | 0 |  |
| วิหยาเขตขอนแก่น                          |                          | 0          | 0        | 0          | 0 |  |
| วิหยาเขตกาฬสินธุ์                        |                          | 0          | 0        | 0          | 0 |  |
| วิหยาเขตสกลนคร                           |                          | 0          | 0        | 0          | 0 |  |

รูป : สถิติศิษย์เก่าแสดงตาม การทำงา/การศึกษาต่อ

| สติติศิษย์เก่า                           |                                                                                       |                    |                           |                    |   |  |
|------------------------------------------|---------------------------------------------------------------------------------------|--------------------|---------------------------|--------------------|---|--|
| <b>គ</b> វិស័                            | <ul> <li>∩ การทำงาน / การศึกษาต่อ</li> <li>๑ รายได้</li> <li>ๅ ประเภทอาซิพ</li> </ul> |                    |                           |                    |   |  |
| สติภิติษย์เก่า การทำงาน/การศึกษาก่า      |                                                                                       |                    |                           |                    |   |  |
| วิทยาเบก                                 | <b>ไม่มีรายไก้</b>                                                                    | <150,000<br>บาห/ปี | 150,000-300,000<br>บาห/ปี | >300,000<br>บาห/ปี |   |  |
| วิทยาเขตภาคตะวันออกเฉียงเหนือ นครราชสีมา | 0                                                                                     | 4                  | 7                         | 0                  |   |  |
| วิทยาเขตสุรินทร์                         | 0                                                                                     | 0                  | 0                         | 0                  |   |  |
| วิทยาเขตขอนแก่น                          | 0                                                                                     | 0                  | 0                         | 0                  |   |  |
| วิทยาเขตกาฬสินธุ์                        | 0                                                                                     | 0                  | 0                         | 0                  |   |  |
| วิทยาเขตสกลนคร                           |                                                                                       | 0                  | 0                         | 0                  | 0 |  |

### รูป : สถิติศิษย์เก่าแสดงตาม รายได้

| สถิติศินย์เก่า                     |                                          |                                                                                      |                  |                 |                   |                |  |
|------------------------------------|------------------------------------------|--------------------------------------------------------------------------------------|------------------|-----------------|-------------------|----------------|--|
| កពិតំ                              |                                          | <ul> <li>∩ กรห/างาน / การศึกษาต่อ</li> <li>ุรายได้</li> <li>๑ ประเททอาชิพ</li> </ul> |                  |                 |                   |                |  |
| สติกิติษณ์ก่า การทำงาน/การศึกษาก่า |                                          |                                                                                      |                  |                 |                   |                |  |
| ประเภทอาชีพ                        | วิทยาเขตภาคตะวันออกเฉียงเหนือ นครราชสีมา |                                                                                      | วิทยาเขกสุริแทร์ | วิทยาเขตขอนแก่น | วิทยาเขตกาฟสินธุ์ | วิทยาเขตสกลนคร |  |
| ไม่ระบุ                            | 0                                        |                                                                                      | 0                | 0               | 0                 | 0              |  |
| รับราชการ                          | 3                                        |                                                                                      | 0                | 0               | 0                 | 0              |  |
| รัฐวิสาหกิจ                        | 0                                        |                                                                                      | 0                | 0               | 0                 | 0              |  |
| พนักงานบริษัทเอกชน                 | 5                                        |                                                                                      | 0                | 0               | 0                 | 0              |  |
| ธุรกิจส่วนตัว                      | 1                                        |                                                                                      | 0                | 0               | 0                 | 0              |  |
| เกษตร/ประมง                        | 0                                        |                                                                                      | 0                | 0               | 0                 | 0              |  |
| ไม่มีเงินได้                       | 0                                        |                                                                                      | 0                | 0               | 0                 | 0              |  |
| อื่นๆ                              | 0                                        |                                                                                      | 0                | 0               | 0                 | 0              |  |
| ลูกจ้างหน่วยงานราชการ              |                                          | 0                                                                                    | 0                | 0               | 0                 | 0              |  |
|                                    |                                          |                                                                                      |                  |                 |                   |                |  |

รูป : สถิติศิษย์เก่าแสดงตาม ประเภทอาชีพ

# 5. การจัดการข้อมูล

#### 5.1 บันทึกข่าวประชาสัมพันธ์

เป็นหน้าจอสำหรับเพิ่ม แก้ไข และลบข้อมูลประชาสัมพันธ์ โดยให้เลือกที่วิทยาเขตแล้วกดปุ่มเพิ่ม และใส่ รายละเอียดแล้วกดปุ่มบันทึก หรือ เลือกที่ข้อมูลที่เพื่อมาแก้ไขแล้วก็ปุ่มบันทึก

| บันทึกข่าวประชาสัมพันธ์และประกาศ                                                                                                    |                                                                                    |                                                                                                    |  |  |  |  |
|----------------------------------------------------------------------------------------------------|------------------------------------------------------------------------------------|----------------------------------------------------------------------------------------------------|--|--|--|--|
| วิทยาเนต : วิท                                                                                                    | เขาเขตภาคตะวันออกเฉียงเห                                                           | เนื้อ นครราชสัมา 🛛 💙                                                                                                    |  |  |  |  |
| รายการข่าวประชาสัมพันธ์และประกาศ                                                                                                    | รายการข่าวประชาสัมพันธ์เตะประกาศ                                                   |                                                                                                    |  |  |  |  |
| <ul> <li>Inขางขอกาคอะวันออกเฉียงเหนือ นครราชสีมา</li> <li>Inars มีมหะ ธิภาน นครราชสีมา สนะเด็ศก<br/>(มา)</li> <li>Inars มีมหะ ธิภาน นครราชสีมา สนะเด็ศก<br/>(มา)</li> <li>Inte BEST AND THE BRIGHTEST S</li> <li>Insukvi นี้มีมือแรงงานเอาชนเนาชาติ</li> <li>มาการศึกษา ะลับ Postgraduate stud</li> <li>มนแนกริชาภาษาอังกฤษ เปิดหลักสูตร ภาษา</li> <li>มนแนกริชาภาษาอังกฤษ เปิดหลักสูตร ภาษา</li> <li>ประกรดกาหถ่าย (กองพัฒนานักศึกษา)</li> <li>มา)</li> <li>โครงการจัดซ้อคอมพิวเตอร์เน็ตบุ๊กเพื่อการ</li> </ul> | ທີ່າອັດທ່າວ :<br>ຈາຍສະເອີນດ :                                                      | อาจารย์ มหาร์เอ็สาน นครราชสีมาชนะเล็ศการแข่งขันตอบปัญหาธรรมระดับประเทศ<br>อาจารย์ มหาร์หยาลัยเทคโนโลยีราชมงคลอีสาน นครราชสีมา<br>ชนะเล็ศการแข่งขันตอบปัญหาธรรมระดับประเทศ<br>ในโครงการสนับสนุนวัฒธรรมเพื่อสันด์ภาพแห่งองค์การแนสโก |  |  |  |  |
| <<br>เห็ม ลน บันทึก                                                                                                    | วันที่นำเสนอ (เริ่มดัน) :<br>วันที่นำเสนอ (สั้นสูต) :<br>สถานะช่าว :<br>จัดทำโดย : | 15/09/2549 📰 😮<br>29/09/2549 📰 🍪<br>ປາເສເພ 👻<br>Programmer                                                                                                    |  |  |  |  |

#### 5.2 บันทึกข้อมูลความร่วมมือ

เป็นหน้าจอบันทึกข้อมูลความร่วมมือ ของหน่วยงานหรือองค์กรที่มีสัมพันธ์ กับวิทยาเขตโดยมีการทำงาน ร่วมกัน โดยการเลือกที่วิทยาเขต กรอกรายละเอียดแล้วกดบันทึก จะสามารถแก้ไขหรือลบข้อมูลได้ แล้วกดบันทึก

| บันทึกโครงการความร่วมมือระหว่างหน่วยงาน                                                                                                    |                                                                   |                                                                                                    |  |  |  |  |
|----------------------------------------------------------------------------------------------------|-------------------------------------------------------------------|----------------------------------------------------------------------------------------------------|--|--|--|--|
| วิทยาเขต : วิทยาเขตภาคตะวันออกเฉียงเหนือ นครราชสีมา 🗸 🗸                                                                                                    |                                                                   |                                                                                                    |  |  |  |  |
| รายการโครงการความร่วมมือระหว่างหน่วยงาน                                                                                                    |                                                                   |                                                                                                    |  |  |  |  |
| <ul> <li>ทางขอกาคอะวันออกเฉียงเหนือ นครราชสับ</li> <li>ความร่วมมือกับบทาวิทยาลัยในประเทศสา</li> <li>1 test</li> <li>1 test</li> <li>ความร่วมมือระหว่างสถาบันการศึกษาในที่</li> <li>พว โครงการความร่วมมือ ระบบ โคราช</li> <li>พว โครงการแอกเปลี่ยนบุคลาดและมักศึกษ</li> </ul> | ชื่อโครงการ :<br>วันที่หารายการ :<br>รายละเอียด :                 | ความร่วมมือกับมหาวิทยาลัยในประเทศสาธารณรัฐประชาชนจีน<br>18/09/2549<br>ความร่วมมือกับมหาวิทยาลัยในประเทศสาธารณรัฐประชาชนจีน<br>กิจกรรม: ศึกษาดูงานและเชิญมาสอนในรูปของการแลกเปลี่ยนบุคลากร เจรจาความ<br>รุ่งมมือในรูปของการแลกเปลี่ยนผู้บริทาร กาศศึกษาวิจัย มีกงานและทัศนศึกษาของ<br>นักศึกษาแลกเปลี่ยน การทำวิจัยร่วมร่วม |  |  |  |  |
| 니펜 English Camp                                                                                                    | สถานะโครงการ :<br>รายการหน่วยงานที่เกี่ยวข้อ<br>หน่วยงานดำเนินงาน | ทำกรนำเสนอ                                                                                                    |  |  |  |  |
|                                                                                                    | รายการหน่วยงานเข้าร่                                              | มมโตรงการ                                                                                                    |  |  |  |  |
|                                                                                                    | า สายาม 155เภทหางอย่า<br>1 หน่วยงานภายนอก                         | ນ ນາຍອານາມາຍາດ ນາຍອານາມາຍາຍາກ<br>Yunnan College of<br>Thadkional Chinese ໜ້ານ ຂບ<br>Medicine                                                                                                    |  |  |  |  |
|                                                                                                    | 2 หน่วยงานภายนอก                                                  | South China Agricultural แก้ไข ลบ<br>University                                                                                                    |  |  |  |  |
|                                                                                                    | 3 หน่วยงานภายนอก                                                  | Universitas Andalas and Electrical Engineering au                                                                                                    |  |  |  |  |
| เพิ่ม ลบ บันทึก                                                                                                    |                                                                   |                                                                                                    |  |  |  |  |

<sub>ถู</sub>ป : **หน้า ถอนวิชาที่ลงทะเบียน** 

การจัดการถอนรายวิชาเรียน

- การถอนรายวิชาเรียน ผู้ใช้สามารถลดรายวิชาที่ต้องการลงทะเบียนได้โดย กด
   ลตรายวิชา
   แล้วเลือกวิชาที่ต้องการถอนรายวิชาเรียน
- หากผู้ใช้ต้องการบันทึกเก็บข้อมูลนี้ไว้แต่ยังไม่ต้องการยืนยันการถอนวิชาที่ลงทะเบียนสามารถทำ
   ได้โดยกดปุ่ม
   บันทึก
   โดยผู้ใช้จะสามารถกลับมาแก้ไขใหม่ได้ในภายหลัง
- หากผู้แน่ใจที่จะทำการถอนรายวิชานั้นให้กด ยี่นยัน
   แต่หลังจากยืนยันข้อมูลมูลแล้วจะ
   ไม่สามารถแก้ไขการลงทะเบียนได้